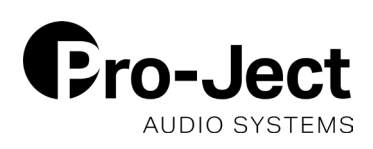

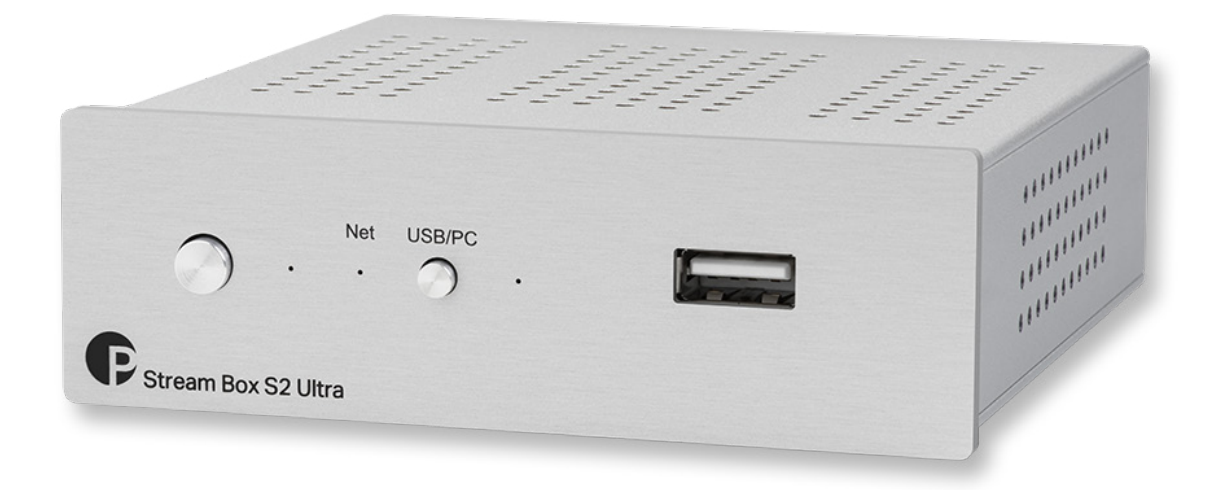

## Stream Box S2 Ultra Guide to CD Ripping

Using an external USB CD drive, the Stream Box S2 Ultra is able to accurately rip CDs in lossless FLAC format. CD Metadata is autimatically recognized and if necessary can be manually edited before ripping. The CD can be ripped to either the internal storage (roughly 16GB of internal storage are available) or a USB stick/HDD connected to one of the USB slots on the Stream Box. Independent of the USB drive in use, the Stream Box S2 Ultra software ensures, the rip is accurate and 100% bit-identical to the original CD!

1) Connect a USB CD drive to a USB slot on the Stream Box S2 Ultra.

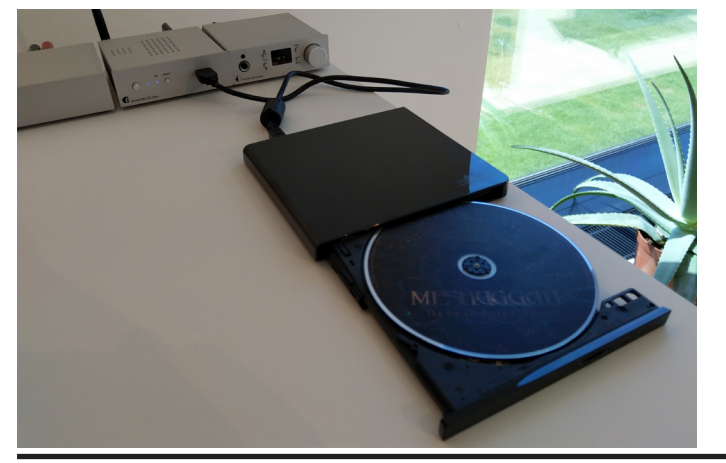

2) A CD icon will appear in the Pro-Ject Play app.

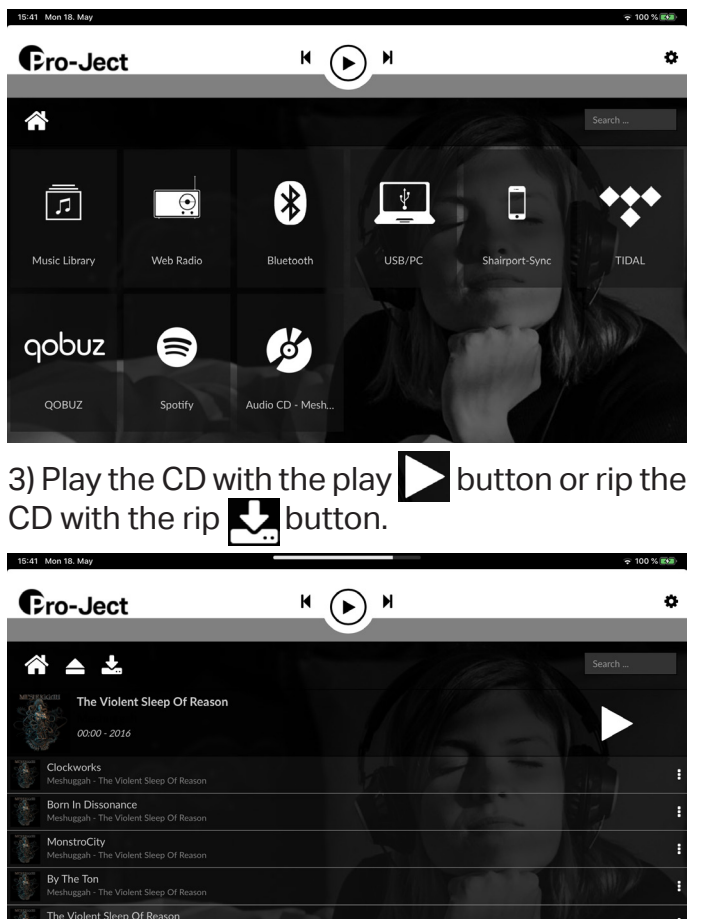

**PRO-JECT AUDIO SYSTEMS** www.project-audio.com

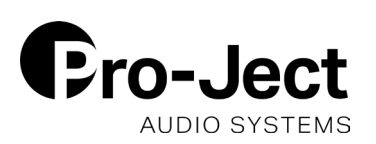

## 05.2020 TECHINFO

4) After pressing the rip button you will see the automatically recognized metadata. If necessary you can manually edit them now.

| C              | ro lo                                                                                                    | et 14 /                     |  |           | ٥ |
|----------------|----------------------------------------------------------------------------------------------------|-----------------------------|--|-----------|---|
|                | Review CD Informations and select the desired location for the music files. Once done, click Rip to start copying your CD in lossless format. |                             |  |           |   |
|                | You'll be notified once the process is finished                                                                                               |                             |  |           |   |
|                | CD Informations                                                                                                    |                             |  |           |   |
| MINI TO        | Artist                                                                                                    | Meshuggah                   |  | MESIQGGCH |   |
|                | Album                                                                                                    | The Violent Sleep Of Reason |  |           |   |
|                | Genre                                                                                                    | Progressive Metal           |  |           |   |
| 1              | Year                                                                                                    |                             |  | 90        |   |
| Manager 1      |                                                                                                    |                             |  |           |   |
|                | Tracks                                                                                                    |                             |  |           |   |
|                |                                                                                                    |                             |  |           |   |
| 1              |                                                                                                    | Born In Dissonance          |  |           |   |
|                |                                                                                                    | MonstroCity                 |  |           |   |
|                |                                                                                                    | By The Ton                  |  |           |   |
|                |                                                                                                    | The Violent Sleep Of Reason |  |           |   |
|                |                                                                                                    | lvory Tower                 |  |           |   |
| and the second |                                                                                                    | Stifled                     |  |           |   |
|                |                                                                                                    |                             |  |           |   |
|                |                                                                                                    | Our Rage Won't Die          |  |           |   |
|                |                                                                                                    |                             |  |           |   |
|                | Music file                                                                                                    | s destination disk          |  |           |   |
|                | Cancel RIP                                                                                                    |                             |  |           |   |
|                |                                                                                                    |                             |  |           |   |

5) Select whether you want to rip to the internal storage or a USB/HHD drive connected to one of the USB slots on the Stream Box S2 UItra. Press the RIP button on the bottom right to start the ripping process.

6) The ripping will continue in the background and depending on the CD will take up to 30 minutes. You can continue to use the Stream Box S2 Ultra while the CD is being ripped in the background. Once the ripping has finished, you will get a short message confirming the CD has been fully ripped.

| CD Rip                                                                                  |
|-----------------------------------------------------------------------------------------|
| CD Rip Started, this may take up to 30 minutes. You will be notified on RIP termination |
|                                                                                         |
|                                                                                         |

You can find the ripped CD under "Music Library" on your Stream Box. There you will find it under "Internal Storage" (if the CD was ripped to the internal storage) or "USB" (if ripped to a USB/HDD drive). The ripped CD will also show up in your library under "Artists", "Albums", "Genres" etc..

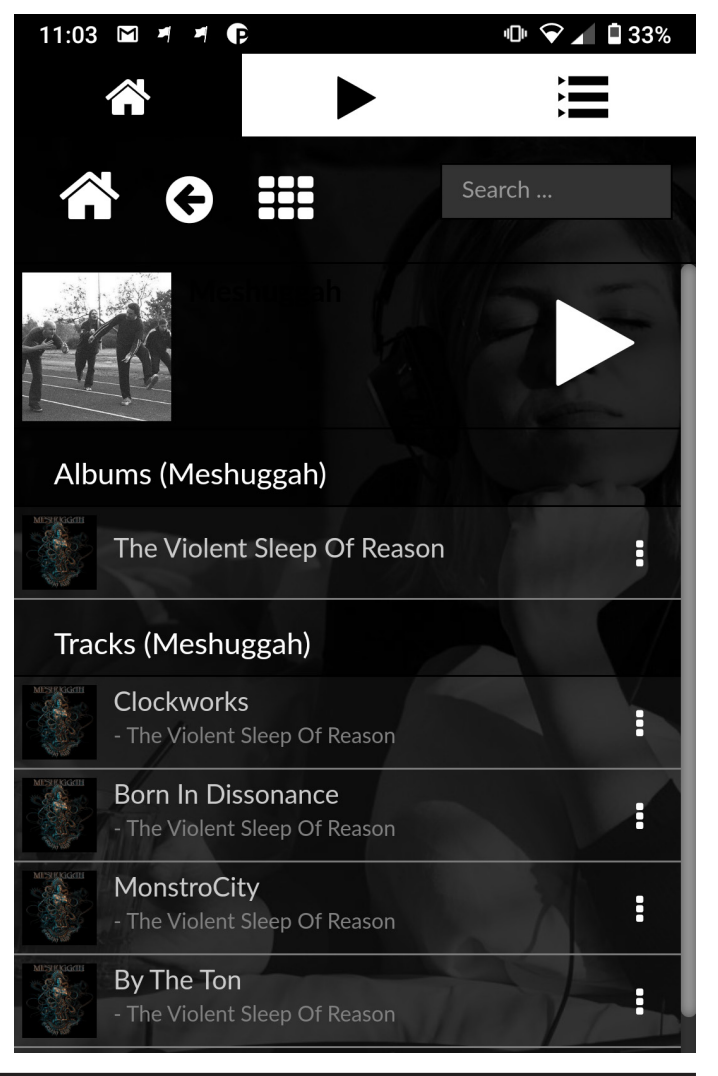

**PRO-JECT AUDIO SYSTEMS** www.project-audio.com